## Hangrögzítés

1. Keressük meg az eszközön a hangrögzítésre alkalmas alkalmazást és rákattintva indítsuk el.

2. Indítsuk el a felvételt a Felvétel indítása gombra kattintva, majd állítsuk le a Felvétel leállítása gombra kattintva

| · · · · · · · · · · · · · | 0.00.00 | 0 |
|---------------------------|---------|---|
| - Tenterer ministege      |         |   |
|                           |         |   |
|                           |         |   |
| Hangrögzítő               |         | X |

3. Nevezzük el a felvételt és kattintsunk a mentés gombra.

| 2 Mange                             | againt.                                  | 1000                      |      |
|-------------------------------------|------------------------------------------|---------------------------|------|
| · Felvel                            | el folytanaga 0:00:24                    | ••                        |      |
| Mentes maskent                      |                                          |                           |      |
| Contraction Contraction             | n + Sokumentumol: +.                     | - + Ferriry Delamentariok | P    |
| Rendstate + Upmapp                  |                                          | )li +                     |      |
| * Kedvencek                         | Dokumentumok könyvtär<br>Tataina: 2 hely | Rendeute: Mepp            | a.90 |
| Lagutiöbbi hafyak g<br>B Latöltések | Ner                                      | Mpduitar datuma Tipus     |      |
| Conyvtávak                          |                                          |                           |      |
| Képek *                             | 4(                                       | 2                         |      |
| Falses Tim                          |                                          |                           |      |
| Fajl tipusar Wind                   | ows Media hangfaji                       |                           |      |
| Klovenikodő silási. Káper           | nüködő megatlása - Album, Alb            | turn megadalaa            |      |
| 🔿 Meppék elvejtése                  |                                          | Mentes                    | jse  |

4. A Start menüben 🚳 a Dokumentumok gombra kattintva találhatjuk meg a felvételünket, amit úgy tudunk megnyitni, hogy kétszer rákattintunk.

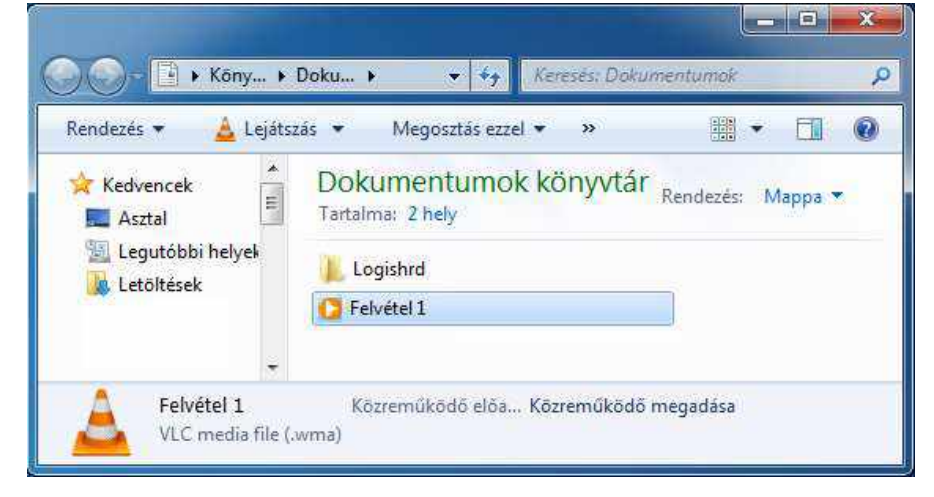

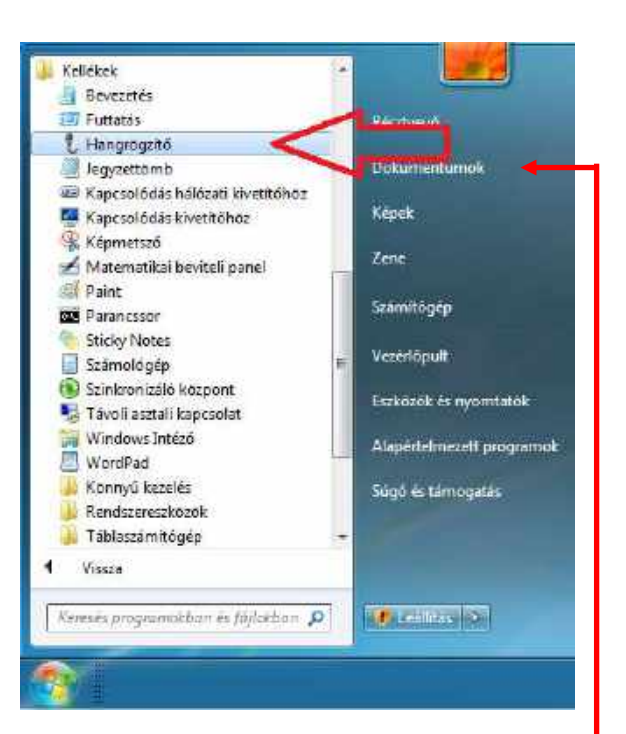